#### Краткая инструкция.

#### Расположение кнопок управления JDS2022A.

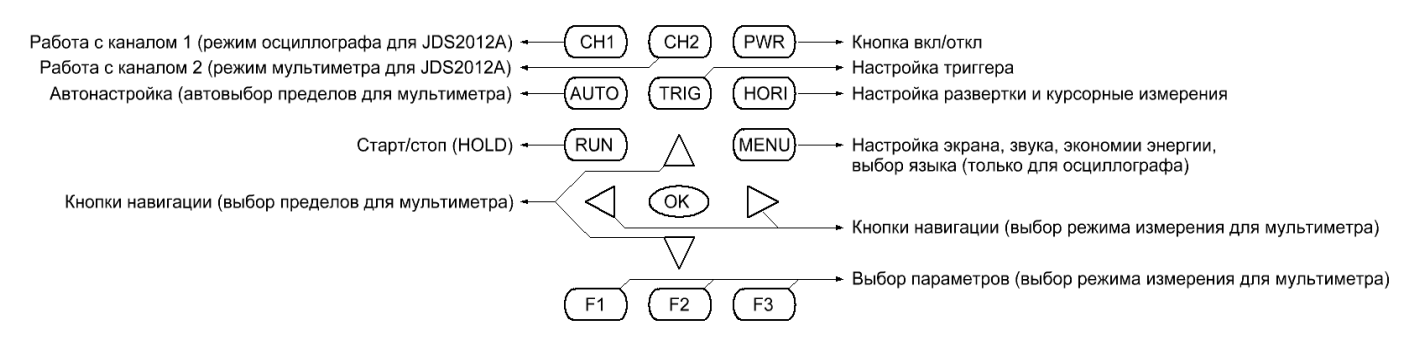

У JDS2012A расположение кнопок такое же, за исключением того, что вместо CH2 (канал 2) выбор режима МУЛЬТИМЕТР.

| Кнопки                                                                                                    | Действие или выбор группы параметров                                                                                                    |  |  |  |  |  |
|----------------------------------------------------------------------------------------------------|----------------------------------------------------------------------------------------------------|--|--|--|--|--|
| PWR<br>(длительное удержание)                                                                                                  | Вкл/откл                                                                                                    |  |  |  |  |  |
| CH1                                                                                                    | <ol> <li>Параметры канала 1.</li> <li>Автоматические измерения по каналу 1 (частота, размах сигнала).</li> </ol>                              |  |  |  |  |  |
| CH2                                                                                                    | <ul> <li>CH2</li> <li>1. Параметры канала 2.*</li> <li>2. Автоматические измерения по каналу 2 (частота, размах сигнала).*</li> </ul>         |  |  |  |  |  |
| АUTO Автоматическая настройка на сигнал в режиме осциллографа.<br>Автоматический выбор пределов измерения в режиме мультиметра |                                                                                                    |  |  |  |  |  |
| TRIG         1. Параметры триггера запуска.           2. Математические функции.*                                              |                                                                                                    |  |  |  |  |  |
| HORI                                                                                                    | <ol> <li>Настройка развертки и курсорных измерений.</li> <li>Отображение курсорных измерений.</li> </ol>                                      |  |  |  |  |  |
| RUN                                                                                                    | Вкл/откл режима удержания.                                                                                                    |  |  |  |  |  |
| MENU                                                                                                    | <ol> <li>Запись/хранение образцов сигнала.</li> <li>Параметры дисплея.</li> <li>Параметры энергосбережения.</li> <li>Режим «FIRM».</li> </ol> |  |  |  |  |  |
| ОК                                                                                                    | Сохранение снимка экрана в формате BMP (PRCSRC Open).<br>Сохранение осциллограммы в качестве образца (PRCSRC Close).                          |  |  |  |  |  |
|                                                                                                    | Навигация в соответствующих режимах.                                                                                                    |  |  |  |  |  |
| F1, F2, F3                                                                                                    | Изменение параметра, соответствующего функциональной кнопке.                                                                                  |  |  |  |  |  |

Таблица функциональных назначений кнопок.

Пункты 1, 2, 3, 4 выбираются повторным нажатием соответствующей кнопки.

Отключить иероглифы в меню осциллографа можно следующим образом. Два раза нажать кн. MENU, затем кн. F2 выбрать English. В меню мультиметра только иероглифы, но на экране отображаются общепринятые обозначения измеряемых величин и единиц измерения.

## Установка параметров канала 1.

#### Навигация:

- ▲ ▼ чувствительность,
- ◀▶ смещение по вертикали.
- F1: вкл/откл луча.
- F2: выбор коэффициента 1Х, 10Х или 100Х.
- F3: открытый (DC) или закрытый вход (AC).

| M 2.50                  | us Pos 0.000s | CH1               |             |  |  |
|-------------------------|---------------|-------------------|-------------|--|--|
|                         |               | Channel<br>Status |             |  |  |
|                         |               | Olalus            |             |  |  |
|                         |               | Display           | -4          |  |  |
|                         |               | Open              | <b>←</b> F1 |  |  |
|                         |               | Coupling          |             |  |  |
|                         |               | 1X                | + F2        |  |  |
|                         |               | Droho             |             |  |  |
|                         |               | FIDDE             | 🗕 🕂 🕂       |  |  |
|                         |               | DC                |             |  |  |
| CH1 1.00V Ds 0.00V      |               |                   |             |  |  |
| Ref-A 1.00V 500us TCH1. | C1.32V CH1:   | 20.00MHz          |             |  |  |

#### Режим автоматических измерений.

Навигация:

- ▲ ▼ чувствительность,
- ◀► смещение по вертикали.

| ━                                            | Auto | $\sim\sim\sim\sim$ | 🛛 Μ 2.50ι | us Pos | 0.000s | SHOWCH1   |  |
|----------------------------------------------|------|--------------------|-----------|--------|--------|-----------|--|
|                                              |      |                    |           |        |        | Channel 1 |  |
|                                              |      |                    |           |        |        | Display   |  |
|                                              |      |                    |           |        |        |           |  |
|                                              |      |                    |           |        |        |           |  |
|                                              |      |                    |           |        |        | Frequency |  |
|                                              |      |                    |           |        |        | 0.000Hz   |  |
|                                              |      |                    |           |        |        | Pk-pk     |  |
|                                              |      |                    |           |        |        | 80.00mV   |  |
| CH1 1.00V Ds 0.00V                           |      |                    |           |        |        |           |  |
| Ref-A 1.00V 500us TCH1 / 1.32V CH1: 20.00MHz |      |                    |           |        |        | 20.00MHz  |  |

Для канала 2 (JDS2022A, кнопка CH2) режимы такие же.

#### Установка параметров триггера запуска.

#### Навигация:

▲ ▼ ◀ ► порог срабатывания триггера по напряжению.

- F1: передний или задний фронт.
- F2: выбор канала синхронизации.

F3: выбор режима запуска (авто, нормальный, одиночный запуск).

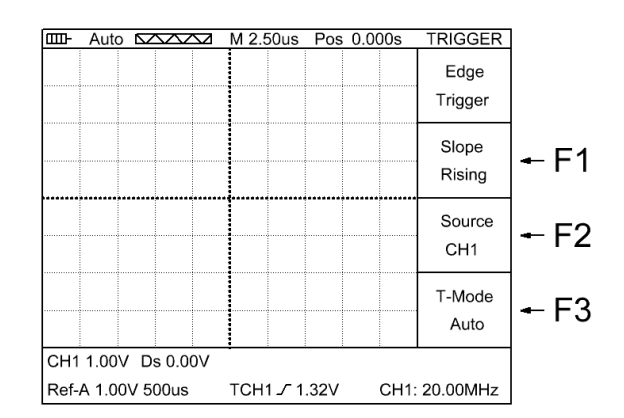

## Режим математических функций. \*

F1: вкл/откл луча функции.

F2: выбор функции (CH1+CH2, CH1-CH2, CH2-CH1)

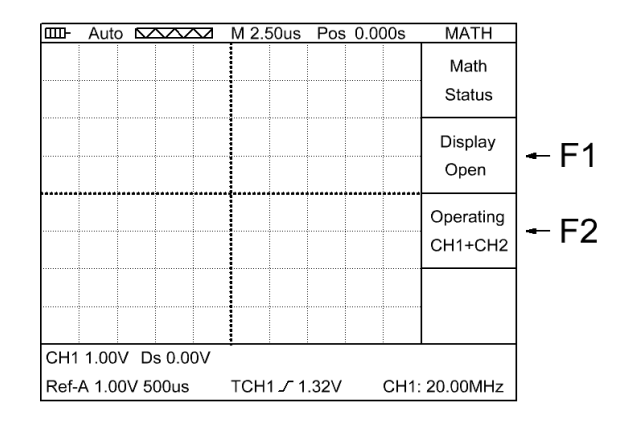

\* только для JDS2022A.

## Настройка развертки и курсорных измерений.

Навигация:

▲ ▼ выбор развертки,

◀► смещение по горизонтали (по времени).

- F1: вкл/откл курсоров.
- F2: выбор луча для курсорных измерений.
- F3: курсоры по напряжению или по времени.

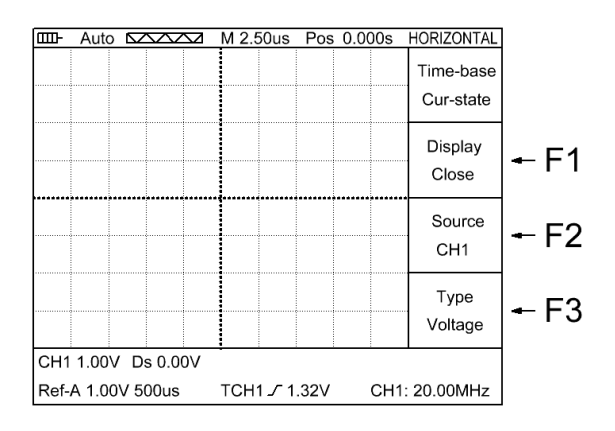

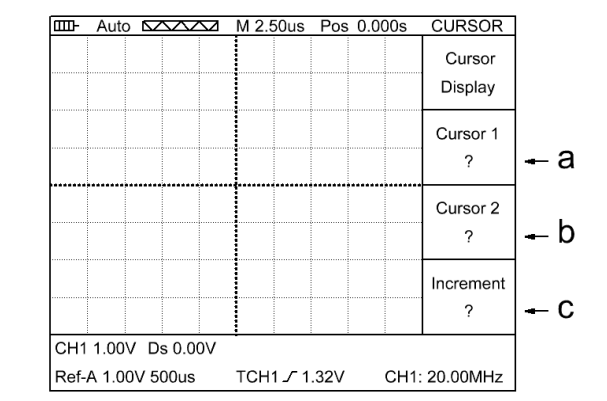

## Режим отображения курсорных измерений.

### Навигация:

- ◀▶ перемещение курсора 1,
- ▲ ▼ перемещение курсора 2.

а: курсор 1 (значение).b: курсор 2 (значение).c: дельта значений.

#### Запись/хранение образцов сигнала.

- F1: выбор образца (А или В).
- F2: выбор источника для создания образца сигнала (CH1, CH2 или MATH).
- F3: вкл/откл отображения выбранного образца.

На экране оба образца могут отображаться одновременно. Для каждого образца возможна запись любой одной осциллограммы.

## Установка параметров дисплея.

- F1: яркость (5 градаций).
- F2: язык (китайский, английский).
- F3: цвет (1- ч/б экран, 2-цветной).

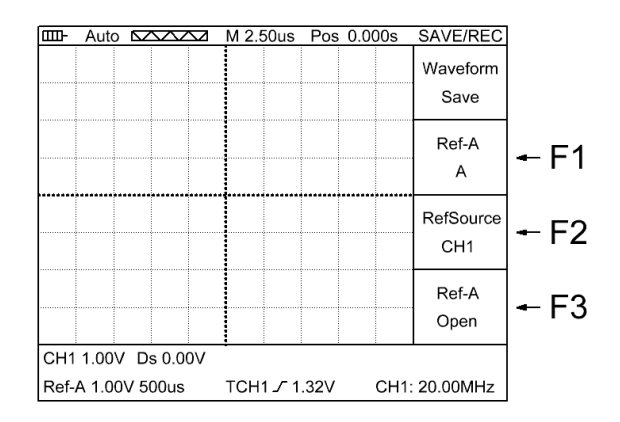

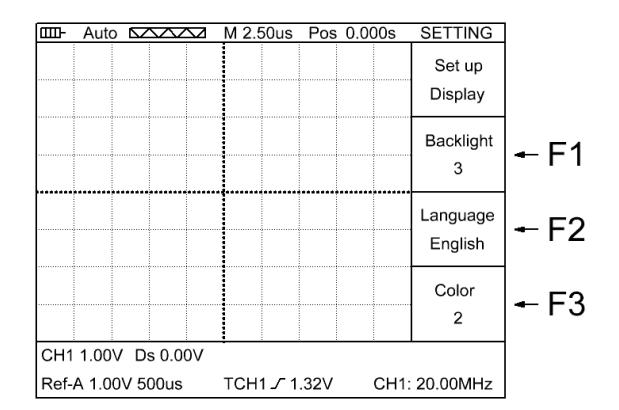

## Установка параметров энергосбережения.

- F1: вкл/откл звука.
- F2: автоматическое выключение (нет, 10мин, 30мин)
- F3: снижение яркости (нет, 20с, 40с, 60с, 300с).

При снижении напряжения питания ниже допустимого уровня произойдет автоматическое выключение.

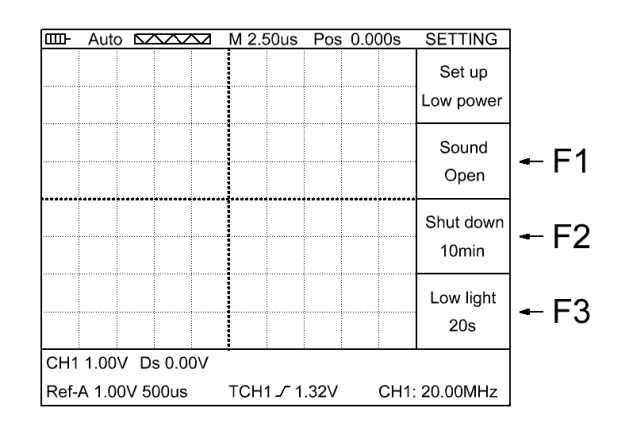

# Режим «FIRM».

- F1: режим построения осциллограмм (YT или XY).\*
- F2: переход в режим «PRCSRC Set up».
- F3: восстановление заводских установок.

\* только для JDS2022A.

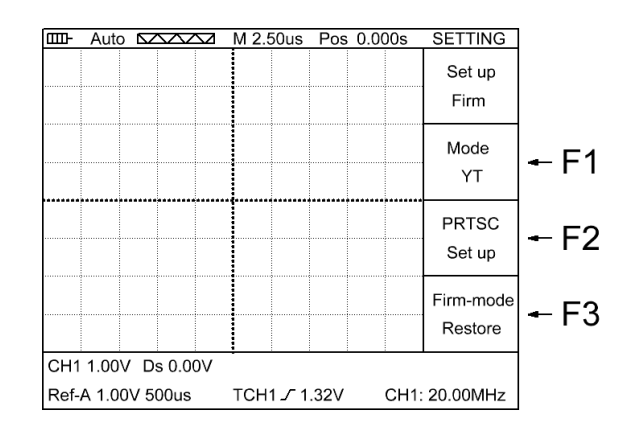

## Режим «PRCSRC Set up».

F1: вкл/откл возможности создания снимков экрана. F2: выбор снимка.

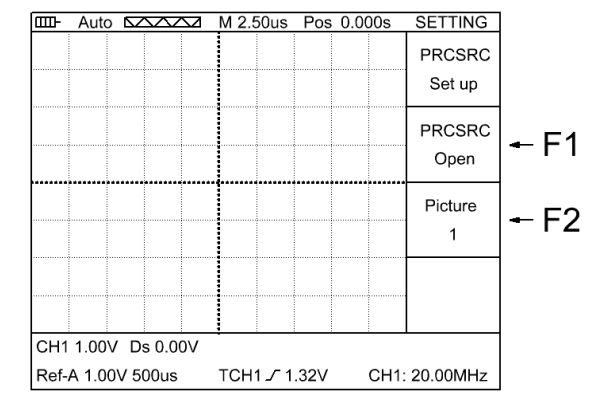

## Просмотр созданных снимков на компьютере.

Для подключения к компьютеру необходимо выполнить следующие действия. При выключенном питании подсоединить USB кабель к компьютеру и осциллографу. Нажать и удерживать кнопку OK, после чего нажать кнопку PWR. После включения дисплея кнопки отпустить. Далее произойдет поиск и установка драйверов на компьютер и в системе появится новый съемный диск, на котором будут находиться снимки экранов в формате BMP.

Процедура отключения следующая. Остановить работу съемного диска средствами ОС компьютера, отсоединить USB кабель, вытащить аккумулятор.

## Кнопка CH2 (выбор мультиметра для JDS2012A).

## Режим измерения постоянного напряжения.

### Навигация:

- ◄ выбор режима измерения емкости,
- ▶ выбор режима измерения переменного напряжения,
- ▲ ▼ выбор пределов измерения.

AUTO: автовыбор пределов измерения. RUN: режим удержания HOLD.

F1: выбор режима измерения постоянного напряжения

- F2: выбор режима измерения сопротивления.
- F3: выбор режима прозвона цепи.

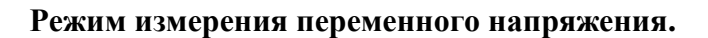

## Навигация:

- ◄ выбор режима постоянного напряжения,
- выбор режима измерения сопротивления,
- ▲ ▼ выбор пределов измерения.

AUTO: автовыбор пределов измерения. RUN: режим удержания HOLD.

F1: выбор режима измерения постоянного напряжения

- F2: выбор режима измерения сопротивления.
- F3: выбор режима прозвона цепи.

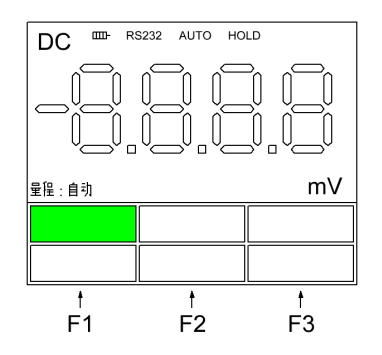

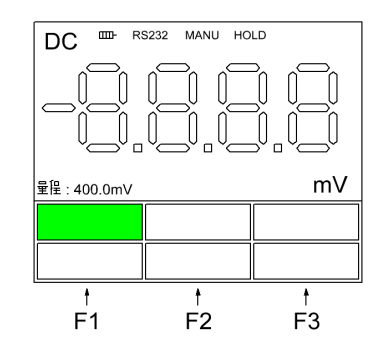

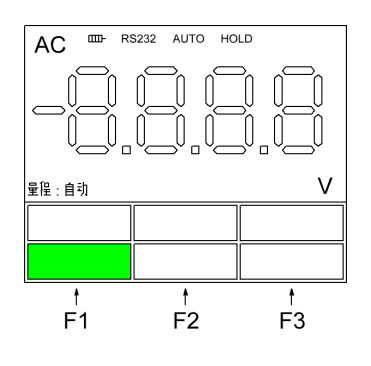

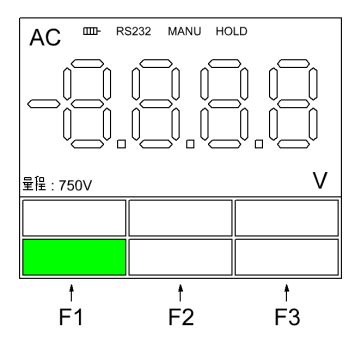

### Режим измерения сопротивления.

Навигация:

- ◄ выбор режима переменного напряжения,
- ▶ выбор режима прозвонки диодов,
- ▲ ▼ выбор пределов измерения.

AUTO: автовыбор пределов измерения. RUN: режим удержания HOLD.

- F1: выбор режима измерения постоянного напряжения
- F2: выбор режима измерения сопротивления.
- F3: выбор режима прозвона цепи.

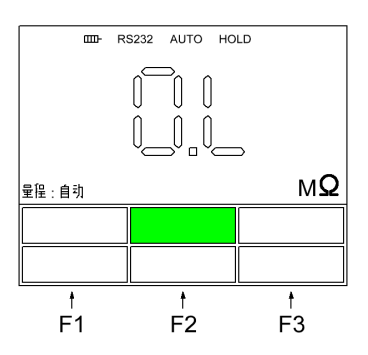

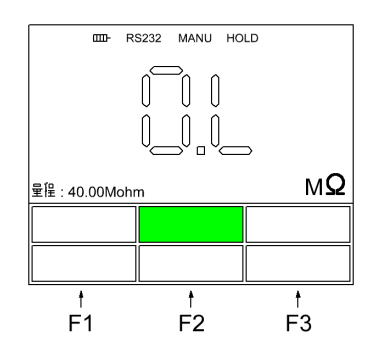

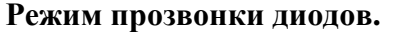

Навигация:

- ◄ выбор режима измерения сопротивления,
- ▶ выбор режима прозвонки цепи.

RUN: режим удержания HOLD.

- F1: выбор режима измерения постоянного напряжения
- F2: выбор режима измерения сопротивления.
- F3: выбор режима прозвона цепи.

## Режим прозвонки цепи.

Навигация:

- ◄ выбор режима прозвонки диодов,
- ▶ выбор режима измерения емкости.

RUN: режим удержания HOLD.

- F1: выбор режима измерения постоянного напряжения.
- F2: выбор режима измерения сопротивления.
- F3: выбор режима прозвона цепи.

### Режим измерения емкости.

### Навигация:

- ◄ выбор режима прозвонки цепи,
- ▶ выбор режима измерения постоянного напряжения.

RUN: режим удержания HOLD.

- F1: выбор режима измерения постоянного напряжения.
- F2: выбор режима измерения сопротивления.
- F3: выбор режима прозвона цепи.

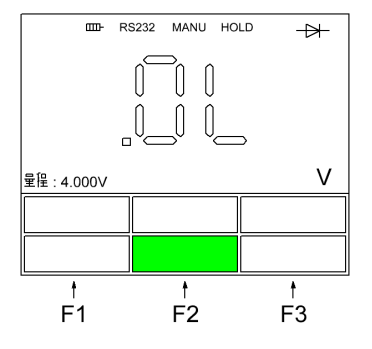

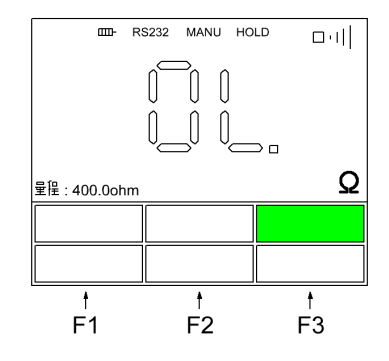

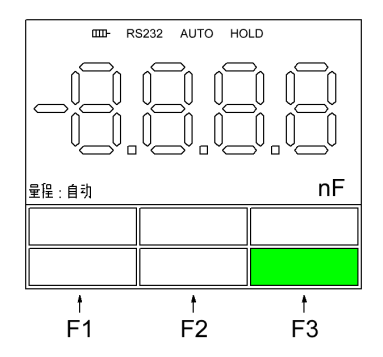